## Instructions for Editing in Courseleaf

- 1. Navigate to the Catalog Console at <u>nextcatalog.uic.edu/courseleaf</u> or use the "Page Approval" link sent via email.
- 2. Log in using your Net ID and password.
- 3. Under "Courseleaf" in the left hand navigation, click Approve Pages.

| CourseLeaf         |                            |     | Catalog<br>2016-2 | <b>Console</b><br>1017 Edition<br>v. 3.5.8 |
|--------------------|----------------------------|-----|-------------------|--------------------------------------------|
| CourseLeaf         | System Snapshot            |     | All Catalog Pa    | ges 🗸 📧                                    |
| Account Management |                            | 622 |                   |                                            |
| Approve Pages      |                            | 002 |                   |                                            |
| Contact Support    | Pages in Process: DONE     |     |                   |                                            |
| Documentation      | Page Title                 |     | Current User(s)   | Last Activity                              |
| Role Management    | 2016–2018 Graduate Catalog |     |                   | 10:13am                                    |

4. Click the **Your Role** drop down menu at the top of the page and select the correct role (i.e. UCAT Biology Dept). A list of pages assigned to that role and ready for review will populate. *Note: Click Refresh List if the list doesn't contain an expected page.* 

| UIC Approve Pages             | × +                                   |                          |                                                     |                                   |          |
|-------------------------------|---------------------------------------|--------------------------|-----------------------------------------------------|-----------------------------------|----------|
| + https://nextcatalog.uic.edu | /courseleaf/approve/?role=admin       |                          | ⊽ <b>C</b>                                          | Q. Search                         |          |
|                               | AF                                    |                          |                                                     | 😣 Help                            | Use      |
| Pages Pending<br>Approval     | 📄 Filter List 🛛 <i>健</i> Refresh List | Your Role: Administrator | Page Info                                           | Workflow Status                   | Attached |
| PAGE                          |                                       | USER                     | Last Up<br>Templat<br>Page Au<br>Workflo<br>College | date:<br>e:<br>ithors:<br>w:<br>: |          |

- 5. Select a page to edit from the Pages Pending Approval list.
- 6. Review content in the Page Review area:
  - To view changes made by prior editors, click the View Changes By drop down menu and select an editor whose changes you wish to review. Changes are shown using red and green markup similar to Track Changes in MS Word. Click **Hide changes** to view the document as is without markup.
- 7. Choose one of the following actions on the page: Edit, Rollback, or Approve.

| Pages Pending<br>Approval | 🧾 Filter List 🛛 🦧 Refresh List | Your Role: Administrator    | Page Info     Workflow Status     Attached Files     Revision History      Title   |
|---------------------------|--------------------------------|-----------------------------|------------------------------------------------------------------------------------|
| PAGE                      |                                | USER                        | Last Update:<br>Template:<br>Page Authors:<br>Workflow:<br>College:<br>Department: |
| PAGE REVIEW 🚔             | Hide Changes 🍡                 | View Changes By: All Change | Edt 5 Rollback Approve (*)                                                         |

• Edit—Click Edit to make changes to the page. This will produce a tool bar at the top of the Page Review window. See the Editing Guide for instructions on editing contact information, course lists, plans of study, and other content. Once edits are complete, click **Approve** to send the page to the next step in workflow.

• **Rollback**—Click **Rollback** to return the page to a previous editor. A prompt will appear with space to make comments about why the page is being returned for re-edits.

• Approve—Click Approve to send the page to the next step in workflow if you have no changes.

### **Editing Guide**

- Editing General Content
- Editing Contact Information
- Editing Summary of Requirements
- Editing Course Lists
- Editing Footnotes
- Editing Plan of Study Grids

# **Editing General Content**

- 1. To make edits to a page, click **Edit** on the Page Review screen. The tool bar shown below will appear.
- 2. Click the **Page Body** icon on the editing toolbar.

| PAGE REVIEW 🔒       | Hide Changes 📭           | View Changes By: All Changes 👻 |   |                   |                | Edit        | Rollback 🔾 Approve 🕣 |
|---------------------|--------------------------|--------------------------------|---|-------------------|----------------|-------------|----------------------|
| a Owners / Workflow | 🌌 Manage Tabs 🛛 😡 Set Up | Araculty List Page Body        | > | C Accuracy Report | ow Differences | View as PDF |                      |
| ACAD                | EMIC CATALOG             | 1                              |   |                   |                |             |                      |

- 3. You will be given a pop up screen (shown below) with the content on the page with an editing toolbar. The Page Body editor works like a standard word processor.
- 4. After you finish making edits, either click the **Save** button (the floppy disk symbol on the left) to save your changes or the green **Approve** button at the top of the page to send the page to the next reviewer.

| COURSELEAF                                                                                                    | 😣 Help                                                         | User: Karen Finder                                  | LICPIR                                             |
|----------------------------------------------------------------------------------------------------|----------------------------------------------------------------|-----------------------------------------------------|----------------------------------------------------|
| age Body                                                                                                    |                                                                |                                                     |                                                    |
| ᠊᠊ <b>᠊</b>                                                                                                    | x <sup>2</sup> X <sub>2</sub> = =                              | 1 I I I I I                                         | ae ae 99                                           |
| Format - Styles - Γ 📾 🖘 🔹 🚍 Ω                                                                                                    | Source                                                         |                                                     |                                                    |
|                                                                                                    |                                                                |                                                     |                                                    |
| Degree Requirements<br>To earn a Bachelor of Arts in Liberal Arts and Sciences degree from UIC, students<br>degree requirements. The Department of Anthropology degree requirements are of                                                                                                    | must complete Uni<br>outlined below. Stu                       | versity, college, and de<br>dents should consult th | partment<br>ne <u>College of</u>                   |
| Degree Requirements To earn a Bachelor of Arts in Liberal Arts and Sciences degree from UIC, students a degree requirements. The Department of Anthropology degree requirements are o Liberal Arts and Sciences section for additional degree requirements and college Course List                                                                                                    | must complete Uni<br>outlined below. Stu<br>academic policies. | versity, college, and de<br>dents should consult th | partment<br>ne <u>College of</u>                   |
| Degree Requirements To earn a Bachelor of Arts in Liberal Arts and Sciences degree from UIC, students in degree requirements. The Department of Anthropology degree requirements are on <i>Liberal Arts and Sciences</i> section for additional degree requirements and college in Course List Summary of Requirements Major Requirements                                                       | must complete Uni<br>outlined below. Stu<br>academic policies. | versity, college, and de<br>dents should consult th | partment<br>ne <u>College of</u><br>35-36          |
| Degree Requirements To earn a Bachelor of Arts in Liberal Arts and Sciences degree from UIC, students in degree requirements. The Department of Anthropology degree requirements are of Liberal Arts and Sciences section for additional degree requirements and college in Course List Summary of Requirements Major Requirements General Education and Electives to reach minimum Total Hours | must complete Uni<br>outlined below. Stu<br>academic policies. | versity, college, and de<br>dents should consult th | partment<br>le <u>College of</u><br>35-36<br>84-85 |

# **Editing Contact Information**

1. To edit contact information, click the **Set Up** icon on the toolbar.

| PAGE REVIEW 📇       | Hide Changes 📭           | View Changes By: All Changes 🗸 |                  | Edit        | Rollback \ominus Approve 📀 |
|---------------------|--------------------------|--------------------------------|------------------|-------------|----------------------------|
| a Owners / Workflow | 🌃 Manage Tabs 🛛 📓 Set Up | Faculty List 🖉 Page Body       | Show Differences | View as PDF |                            |
|                     | EMIC CATALOG             |                                |                  |             |                            |

- 2. You will be given a pop up screen (shown below) with the contact information currently on the page.
- 3. Make edits and click **OK** to save changes.

|                                                       |                                                                                                    |                                                                  |                                                                          | -         |                                                    |
|-------------------------------------------------------|----------------------------------------------------------------------------------------------------|------------------------------------------------------------------|--------------------------------------------------------------------------|-----------|----------------------------------------------------|
|                                                       |                                                                                                    | 😡 Help                                                           | User: Karen Finder                                                       | 1.1.1.1.1 |                                                    |
| Set Up                                                |                                                                                                    |                                                                  |                                                                          |           |                                                    |
| Title:                                                | Test Page                                                                                                    |                                                                  |                                                                          |           |                                                    |
| College<br>(Ctrl+click to select multiple)            | Select College<br>Applied Health Sciences<br>Architecture,Design,& the Arts                                                                                                    |                                                                  | A<br>                                                                    |           |                                                    |
| <b>Department:</b><br>(Ctrl+click to select multiple) | Select Department<br>Applied Health Sciences (AHS)<br>Biomedical &Hth Info Sciences (<br>Biomedical Visualization (BVIS)                                                        | BHIS)                                                            | ~                                                                        |           |                                                    |
| Page Description:                                     |                                                                                                    |                                                                  |                                                                          |           |                                                    |
| Keywords:                                             |                                                                                                    |                                                                  |                                                                          |           |                                                    |
|                                                       | Hide Title within body                                                                                                    |                                                                  |                                                                          |           |                                                    |
|                                                       | Or a family of Fig                                                                                                    |                                                                  |                                                                          |           |                                                    |
|                                                       | Contact Fle                                                                                                    | las                                                              | 2000 (MC                                                                 |           |                                                    |
| Mailing Address:                                      | 530)<br>1919 West Taylor Street<br>Chicago, IL 60612-7249                                                                                                    | nation Scien                                                     |                                                                          |           | Use http:// when entering<br>URLs. Courseleaf will |
| Contact Information:                                  | 250 AHSB test;1234 Test 2                                                                                                    |                                                                  |                                                                          |           | automatically create                               |
| Department Phone:                                     | (312) 996-7337                                                                                                    |                                                                  |                                                                          |           | hyperlinks.                                        |
| Department Website:                                   | Text before: http://www.bhis.uic                                                                                                    | edu;ht                                                           |                                                                          |           | · ·                                                |
| Department Email:                                     | susl@uic.edu (Art History), musei                                                                                                    | nfo@ui                                                           |                                                                          |           | Separate multiple email                            |
| Administration:                                       | Dean: Jerry L. Bauman<br>Vice Dean: David W. Bartels<br>Executive Associate Dean: J.<br>Associate Dean for Academi<br>Assistant Dean for Academi<br>Associate Dean for Busines: | anet P. Engle<br>c Affairs: Mai<br>c Affairs: Suz<br>s Developme | e<br>rieke Dekker Schoen<br>anne M. Soliman<br>ent and Administrative Al | ffairs:   | addresses with commas.                             |
| Program Codes:                                        | 20FS1075MS<br>20FS1497PHD (PhD)<br>20FS5048DNP (DNP, Chica)<br>20FS5048DNP1 (DNP, Urba                                                                                          | jo)<br>na)                                                       | •<br>•                                                                   |           |                                                    |
| Special Content:                                      |                                                                                                    |                                                                  |                                                                          |           |                                                    |
|                                                       | Course Inventory                                                                                                    |                                                                  |                                                                          |           |                                                    |
|                                                       | OK Can                                                                                                    | cel                                                              |                                                                          |           |                                                    |

### **Editing Summary of Requirements**

1. Click the Page Body icon.

| PAGE REVIEW 🚔       | Hide Changes 📭   View Changes By: All Changes 🗸     |                   | Edit 📓 Rollback 🕤 Approve 🕢 |
|---------------------|-----------------------------------------------------|-------------------|-----------------------------|
| 🔗 Owners / Workflow | 🧟 Manage Tabs 🛛 🗟 Set Up 🖉 Faculty List 🖉 Page Body | C Accuracy Report | View as PDF                 |
|                     | DEMIC CATALOG                                       |                   |                             |

2. Double-click the content within the blue box.

### **Degree Requirements**

To earn a Bachelor of Arts in Liberal Arts and Sciences degree from UIC, students must complete University, college, and department degree requirements. The Department of Anthropology degree requirements are outlined below. Students should consult the <u>College of Liberal Arts and Sciences</u> section for additional degree requirements and college academic policies.

| Course List                                                  |       |
|--------------------------------------------------------------|-------|
| Summary of Requirements                                      |       |
| Major Requirements                                           | 35-36 |
| General Education and Electives to reach minimum Total Hours | 84-85 |
| Total Hours                                                  | 120   |
|                                                              |       |

You will be shown the following pop-up window. Select the line to be edited and enter edits in the fields provided. Note: Total Hours is automatically calculated by Courseleaf. If a requirement has a range of hours (35-36 for example), you may need to specify which number should be included in the total hours with a colon (e.g., 35-36:36 will add 36 hours to the total hours). Using the colon function allows the catalog to display the correct hours required for the degree, rather than a range.

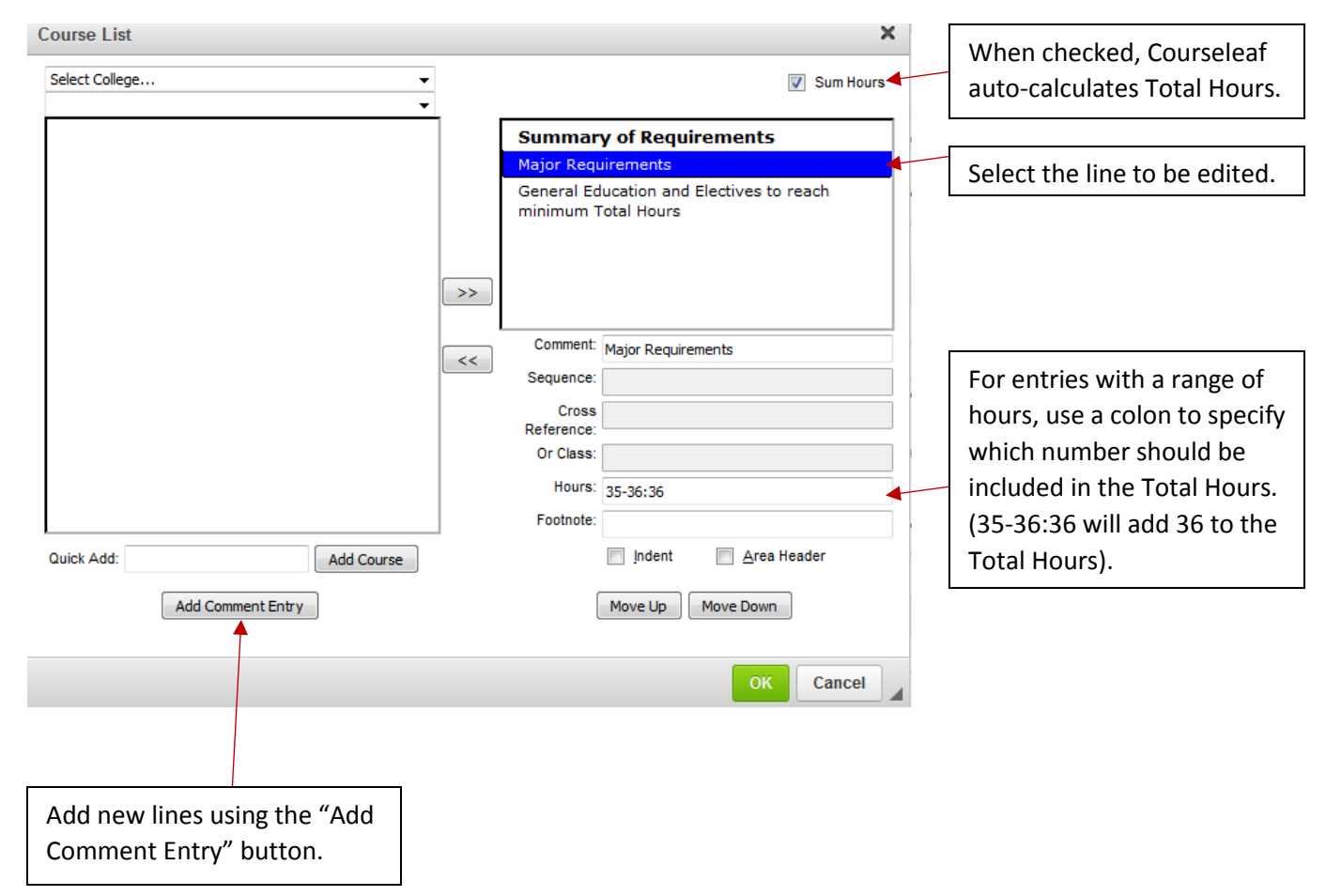

### **Editing Course Lists**

\*\* Please note: Course descriptions cannot be edited through Courseleaf. Please use CRS for changes to courses.

1. Click the Page Body icon.

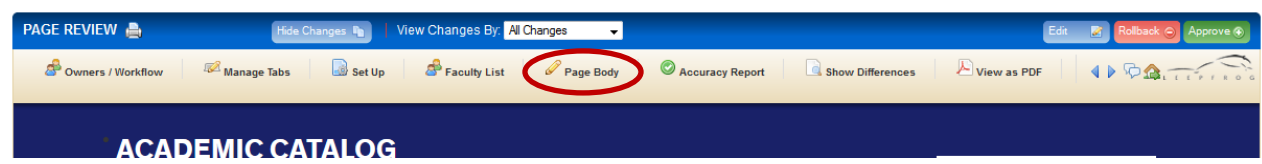

2. Double click the content within the blue border.

| Major Requiremen         | its                                                                |     |
|--------------------------|--------------------------------------------------------------------|-----|
| Course List              |                                                                    |     |
| <b>Required Courses</b>  |                                                                    |     |
| ANTH 101                 | World Cultures: Introduction to Social Anthropology <sup>a,b</sup> | 3   |
| ANTH 102                 | Introduction to Archaeology <sup>a,c</sup>                         | 4   |
| ANTH 105                 | Human Evolution <sup>d.e</sup>                                     | 4   |
| Select one of the follow | wing courses in physical anthropology:                             | 3-4 |
| ANTH 231                 | Fossil Humans                                                      |     |
| ANTH 235                 | Biological Bases and Evolution of Human Behavior                   |     |
| ANTH 237                 | The Human Skeleton                                                 |     |

3. You will be shown the following pop-up screen. The Course List content is displayed in the upper right box and can be edited using the fields below it. The left column displays the courses by rubric.

| Course List                                         |                                                         | ×         |
|-----------------------------------------------------|---------------------------------------------------------|-----------|
| Liberal Arts & Sciences                             | •                                                       | Sum Hours |
| Anthropology (ANTH)                                 | <u> </u>                                                |           |
| ANTH 100 The Human Adventure                        | Required Courses                                        | *         |
| ANTH 200 Anthropological Theory                     | E ANTH 101 World Cultures: Introduct                    | tion to 📃 |
| ANTH 214 Sex and Gender in World Cultures           | Social Anthropology                                     |           |
| ANTH 215 Anthropology of Religion                   | ANTH 102 Introduction to Archaeolo                      | gy        |
| ANTH 216 Medicine, Culture, and Society             | ANTH 105 Human Evolution                                |           |
| ANTH 217 Special Topics in Cultural<br>Anthropology | Select one of the followin<br>in physical anthropology: | g courses |
| ANTH 218 Anthropology of Children and<br>Childhood  | ANTH 231 Fossil Humans                                  | -         |
| ANTH 219 Anthropology of Globalization              | <                                                       |           |
| ANTH 223 Southwestern Archaeology                   | Sequence:                                               |           |
| ANTH 229 Special Topics in Archaeology              | Cross                                                   |           |
| ANTH 234 Modern Human Variation and<br>Adaptation   | Reference:<br>Or Class:                                 |           |
| ANTH 239 Special Topics in Physical<br>Anthropology | Hours: 3                                                |           |
| ANTU DAT. Culture and Descentibe.                   | <ul> <li>Footnote: a,b</li> </ul>                       |           |
| Quick Add: Add Course                               | Indent Area H                                           | eader     |
| Add Comment Entry                                   | Move Up Move Down                                       | J         |
|                                                     |                                                         |           |
|                                                     | ок                                                      | Cancel    |

- 3. Adding a course Option 1) Enter the course in the Quick Add box and click Add Course. Option 2) Select the course from the box in the left column and click the >> button. Use the Move Up/Move Down buttons to place it in the correct order.
- 4. **Deleting a course** Select the course and click the << button to remove it from the Course List.
- 5. Adding and editing selectives/electives Click the Add Comment Entry button and enter the appropriate language (e.g. Select two of the following:) in the pop-up field provided. Add the total hours for the group of electives/selectives in Hours field. Next, add the courses and check the indent button for each course. The Indent button not only indents the text, but it also causes the hours to not be counted twice in the total hours.

### **Course List Fields**

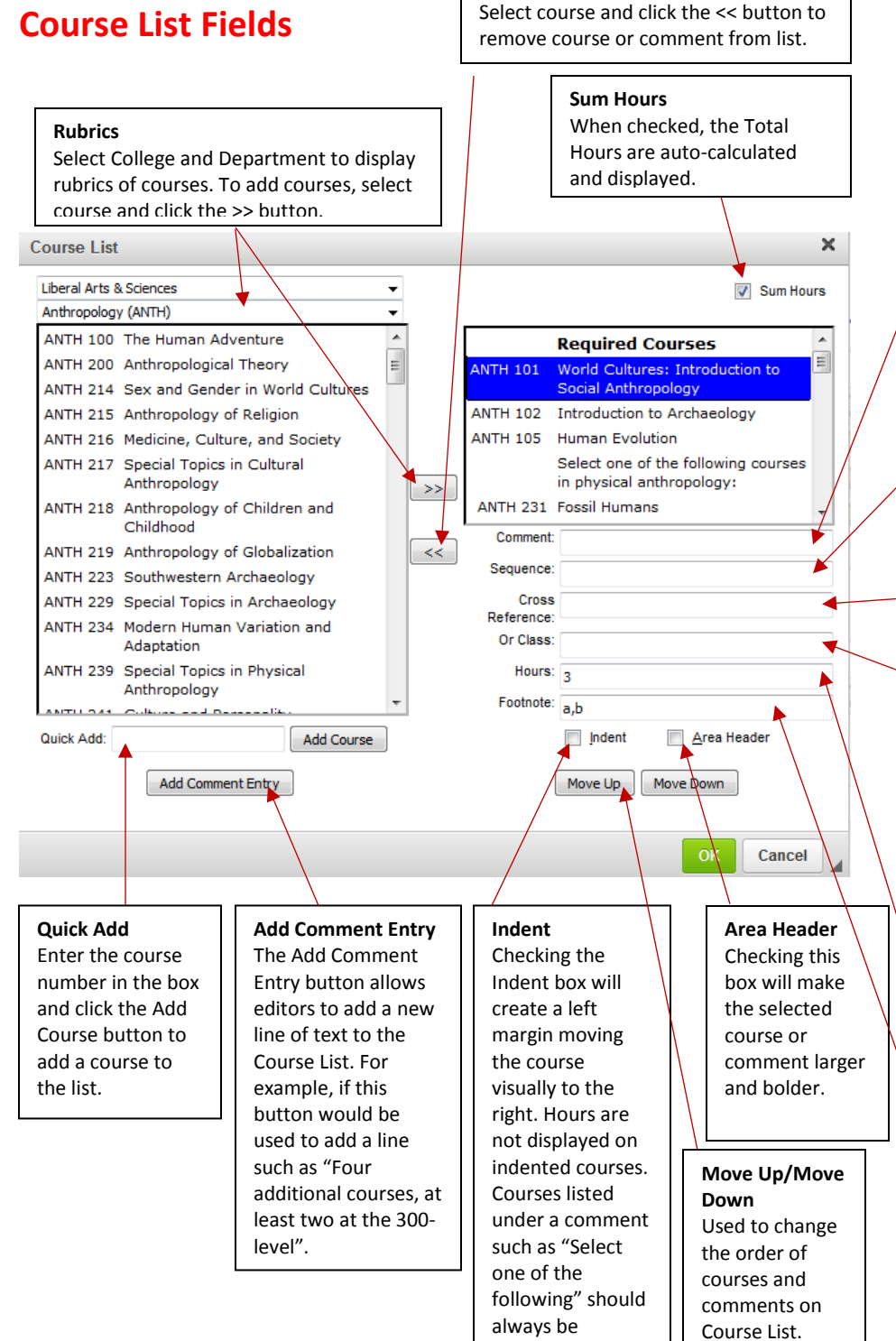

indented.

<< Button

#### Comment

Text entered in the comment field is displayed in parentheses after selected course.

#### Sequence

Used for required course sequences (e.g., CHEM 122 & CHEM 123). The next course in the sequence should be entered here. Multiple courses can be sequenced together with a comma or ampersand (&) between course codes.

#### **Cross Reference**

Used to display both course names for a cross-listed course. (e.g. ANTH 275/LALS 255).

#### **Or Class**

This field allows an editor to specify that a student must take one course or another. To add multiple courses, enter in the courses separated with a comma. If there are more than three classes to be listed as an Or Class, it is recommended to use a series of Indented courses with a comment entry at the beginning of the indented series, such as "Select one of the following".

#### Hours

This field is automatically populated when a course is inserted into the course list, however editors have the

#### Footnote

Enter the letter of the footnote associated with the course. The text will be added to the Footnote table

### **Editing Footnotes**

1. Click the Page Body icon.

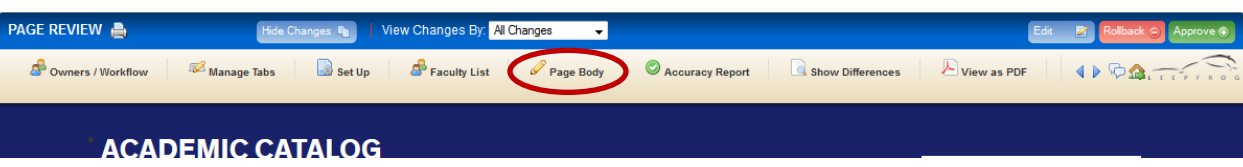

- 2. Double-click the content within the blue border. You will be given the pop-up screen shown below with the footnotes that are currently in the table.
- 3. Click the letter of the footnote and enter edits in the content box.
- 4. Use the New Footnote and Delete Footnote buttons to add/delete footnotes and the Move Up and Move Down buttons to arrange the order of footnotes.
- 5. Click the green **OK** button, then click **OK** on the Page Body editor screen to save changes.

| Footnotes                                                                            | ×         |
|--------------------------------------------------------------------------------------|-----------|
| a Move Up New Footnote d Move Down Delete Footnote f Symbol: a Ω                     |           |
| Footnote Content:                                                                    |           |
|                                                                                      |           |
| Iδ 📾 🙊 🕹 🗮 Ω 📴 🔂 Source                                                              |           |
| This course is approved for the Exploring World Cultures General Education category. |           |
|                                                                                      |           |
|                                                                                      |           |
|                                                                                      |           |
|                                                                                      |           |
|                                                                                      |           |
|                                                                                      |           |
|                                                                                      |           |
|                                                                                      | 4         |
|                                                                                      |           |
|                                                                                      | OK Cancel |

### **Editing Plan of Study Grids**

- 1. Click the Page Body icon.
- 2. Double-click the content within the blue border of the Plan of Study Grid. You will be given a pop-up screen with fields that can be edited.
- 3. Using the pull down menus, select the Year and Term for the semester you wish to edit.
- 4. Add and delete courses using the Quick Add tool or using the >> and << buttons.
- 5. When entering a requirement in the Comment field (e.g. General Education Requirement) the Hours field must be entered manually.
- 6. The semester hour totals and Total Hours displayed in the catalog are automatically calculated by Courseleaf.

7. Click the green OK button, and then the OK button in the Page Body editor to save changes.

| Plan of Study Grid    |                 |                                  |                                                                                                    | × |
|-----------------------|-----------------|----------------------------------|----------------------------------------------------------------------------------------------------|---|
| Select College 👻      | ]               | Sum: 120                         |                                                                                                    |   |
|                       | $\left \right $ | Year: First Ye<br>Term: Fall Ser | ear variation and the second second s |   |
|                       |                 | ENGL 160                         | Academic Writing I: Writing in<br>Academic and Public Contexts                                                                                                    | Â |
|                       |                 | ANTH 101                         | World Cultures: Introduction to<br>Social Anthropology                                                                                                    |   |
|                       | >>              |                                  | Foreign Language<br>General Education Requirement<br>course                                                                                                    |   |
|                       |                 |                                  | General Education Requirement<br>course                                                                                                    | - |
|                       |                 | Comment:<br>Sequence:            | :                                                                                                    |   |
|                       |                 | Or Class:                        | :                                                                                                    |   |
|                       |                 | Hours:<br>Footnote:              | : 3                                                                                                    |   |
| Quick Add: Add Course |                 |                                  | Indent                                                                                                    |   |
| Add Comment Entry     |                 |                                  | Move Up Move Down                                                                                                    |   |
|                       |                 |                                  | ОК Сапсе                                                                                                    |   |